## Introduction

This document shows how you can replicate the popularity data multilevel models from Multilevel analysis: Techniques and applications (Hox, J. J., Moerbeek, M., & van de Schoot, R, 2018), Chapter 2. In this manual the software package HLM7 for Windows was used. Results should be very similar to results obtained with other software packages, however due to convergence and rounding issues, you might notice minor differences. This tutorial is based on earlier versions of similar manuals and made by Laurent Smeets.

## STEP 1: Downloading the data.

To download the popularity data go to <u>https://multilevel-analysis.sites.uu.nl/datasets/</u> and follow the links to <u>https://github.com/MultiLevelAnalysis/Datasets-third-edition-Multilevel-book/blob/master/chapter%202/popularity/SPSS/popular2.sav</u>. We will use the .sav file in HLM, which can be found in the SPSS folder.

## STEP 2: Loading the data.

1) To load the SPSS datafile go to File > Make new MDM file > Stat package input. In the new window that appears, select HLM2 and press OK.

|      | HLM for Windows                                 | -                  | - 🗆 | ×      | Select MDM type                         |
|------|-------------------------------------------------|--------------------|-----|--------|-----------------------------------------|
| File | Basic Settings Other Settings Run Analysis Help |                    |     |        |                                         |
|      | Create a new model using an existing MDM file   |                    |     | ^      | ^ Nested Models                         |
|      | Edit/Run old command(.hlm/.mlm) file            |                    |     |        |                                         |
|      | Manually edit command(.hlm/.mlm) file           | Develophent        |     |        | ○ HLM2 ○ HLM3 ○ HLM4                    |
|      | Save                                            | nen Raudenbush     | 1   |        |                                         |
|      | Save As                                         | Richard Congdo     | r   |        |                                         |
|      | Save model as .emf                              |                    |     |        | Hierarchical Multivariate Linear Models |
|      | Save mixed model as .emf                        |                    |     |        |                                         |
|      | Make new MDM file >                             | ASCII input        |     |        |                                         |
|      | Make new MDM from old MDM template(.mdmt) file  | Stat package input |     |        |                                         |
|      | Display MDM stats                               |                    |     |        | Cross-classified Models                 |
|      | View Output                                     |                    |     |        |                                         |
|      | Graph Equations >                               |                    |     |        | O HCM2 O HLM-HCM O HCM3                 |
|      | Graph Data >                                    | linear Medeling    |     |        |                                         |
|      | Preferences                                     | ninear modeling    |     |        |                                         |
|      | Exit                                            |                    |     |        | OK Cancel                               |
| _    |                                                 | -                  |     |        |                                         |
|      |                                                 |                    | м   | ixed ∀ | v                                       |

Both our level 1 and level 2 variables are in one and the same file (they can also be in two separate files as long as there is a common identifying variable for the level 2 units). Therefore, in the new window that appears, select the popular2.sav data-file for both levels (In this example level 1 and 2 by pressing **Browse**). Now simply look for the file and select it.

| Make MDM - HLM2                                                             | Make MDM - HLM2                                                                               |
|-----------------------------------------------------------------------------|-----------------------------------------------------------------------------------------------|
| MDM template file MDM File Name (use .mdm suffix)                           | MDM template file MDM File Name (use .mdm suffix)                                             |
| File Name:                                                                  | File Name:                                                                                    |
| Open mdmt file Save mdmt file Edit mdmt file Input File Type SPSSM/indows 💌 | Open mdmt file Save mdmt file Edit mdmt file Input File Type SPSSAVindows                     |
| Structure of Data - this affects the notation only                          | Structure of Data - this affects the notation only!                                           |
| © cross sectional (persons within groups) O measures within groups          | <ul> <li>cross sectional (persons within groups)</li> <li>C measures within groups</li> </ul> |
| C longitudinal (occasions within persons)                                   | C longitudinal (occasions within persons)                                                     |
| Level-1 Specification                                                       | Level-1 Specification                                                                         |
| Browse Level-1 File Name: Choose Variables                                  | Browse Level-1 File Name: C:\Users\laure\Desktop\popular2.sav Choose Variables                |
| Missing Data? Delete missing level-1 data when:                             | Missing Data? Delete missing level-1 data when:                                               |
| No C Yes C making mdm C running analyses                                    | No C Yes C making mdm C running analyses                                                      |
| Level-2 Specification                                                       | Level-2 Specification                                                                         |
| Browse Choose Variables                                                     | Browse Level-2 File Name: C:\Users\\aure\Desktop\popular2.sav Choose \Variables               |
| Spatial Dependence Specification                                            | Spatial Dependence Specification                                                              |
| Include spatial dependence matrix                                           | Include spatial dependence matrix                                                             |
| Browse Spatial Dep. File Name: Choose Variables                             | Browse Spatial Dep. File Name: Choose Variables                                               |
| Make MDM Check Stats Done                                                   | Make MDM Check Stats Done                                                                     |

Next, we specify the 'grouping' variable (or identification variable), and which variables belong to which level. We start with **level one**. Press **Choose Variables** to open the variables window. The 'grouping' variable (ID), in a two level analysis is the identification variable at the second level (in a three level model there are two ID variables: one on the second level and one on the third level). There can only be one grouping variable per level and the first level (in this example the pupil level) does not need an ID variable. The ID variable is the only variable that we need to select in both level 1 and level 2. Since our second level is the class level, the CLASS variable is our ID variable. All the other variables are selected only once together with the level at which they were measured. In the window that appears we select the grouping variable and the level 1 variables. The grouping variable is **CLASS**. Therefore we select the **ID checkbox** for this variable. The level 1 variables are **EXTRAV**, **SEX** and **POPULAR**. Select the **in MDM** checkbox for these variables. When you are done, press **OK**.

The dataset also includes Z-transformed variables, but these will be ignored in this example.

| Make MDM - HLM2                                                                        |                               |
|----------------------------------------------------------------------------------------|-------------------------------|
| MDM template file MD                                                                   | M File Name (use .mdm suffix) |
| File Name:                                                                             |                               |
| Open mdmt file Save mdmt file Edit mdmt file Input File                                | Type SPSS/Windows             |
| -Structure of Data - this affects the notation only!                                   |                               |
| <ul> <li>cross sectional (persons within groups)</li> <li>C measures within</li> </ul> | in groups                     |
| C longitudinal (occasions within persons)                                              |                               |
|                                                                                        |                               |
| Level-1 Specification                                                                  |                               |
| Browse Level-1 File Name: C:\Users\\aure\Desktop\popular2 say                          | Choose Variables              |
|                                                                                        | Choose valiables              |
| Missing Data? Delete missing level-1 data when:                                        |                               |
| No C Yes C making mdm C running analyses                                               |                               |
|                                                                                        |                               |
| Level-2 Specification                                                                  |                               |
| Browse Level-2 File Name: C:\Users\laure\Desktop\popular2.sav                          | Choose Variables              |
|                                                                                        |                               |
| Spatial Dependence Specification                                                       |                               |
| Include spatial dependence matrix                                                      |                               |
| Browce Spatial Dep File Name:                                                          | Choose Variables              |
|                                                                                        | Choose valiables              |
|                                                                                        |                               |
| Make MDM Check Stats                                                                   | Done                          |

| PUPIL    | D in MDM   | CEXTRAV | D in MDI        |
|----------|------------|---------|-----------------|
| CLASS    | D in MDM   | CTEXP   |                 |
| EXTRAV   | D 🔽 in MDM | CSEX    |                 |
| SEX      | D 🔽 in MDM |         | D ID 🗖 in MDN   |
| TEXP     | D in MDM   |         | D ID 🗖 in MDN   |
| POPULAR  | D 🔽 in MDM |         | D D D in MDN    |
| POPTEACH |            |         | ID ID II in MDN |
| ZEXTRAV  | D in MDM   |         | D ID 🗖 in MDN   |
| ZSEX     |            |         | D ID 🗖 in MDN   |
| ZTEXP    |            |         | D D D in MDN    |
| ZPOPULAR | D in MDM   |         | ID 🗖 in MDN     |
| ZPOPTEAC | D in MDM   |         | D D D in MDN    |

In a similar way, we select the variables for Level 2. Press the lower Choose Variables button to specify level 2 variables.

| Make MDM - HLM2                                                              |                                 |
|------------------------------------------------------------------------------|---------------------------------|
| MDM template file                                                            | MDM File Name (use .mdm suffix) |
| File Name:                                                                   |                                 |
| Open mdmt file Save mdmt file Edit mdmt file                                 | Input File Type SPSS/Windows    |
| Structure of Data - this affects the notation only!                          |                                 |
| <ul> <li>cross sectional (persons within groups)</li> <li>C means</li> </ul> | asures within groups            |
| C longitudinal (occasions within persons)                                    |                                 |
| Level-1 Specification                                                        |                                 |
| Browse Level-1 File Name: C:\Users\laure\Desktop\po                          | opular2.sav Choose Variables    |
| Missing Date2 Delete missing level 1 date when:                              |                                 |
| No O Yes O making mdm O running ar                                           | nalyses                         |
| Level-2 Specification                                                        |                                 |
| Browse Level-2 File Name: C:\Users\\aure\Desktop\po                          | Choose Variables                |
| Spatial Dependence Specification                                             |                                 |
| Include spatial dependence matrix                                            |                                 |
| Browse Spatial Dep. File Name:                                               | Choose Variables                |
| Make MDM Check Stats                                                         | Done                            |

| Choose variables | - HLM2         |         |               |
|------------------|----------------|---------|---------------|
| PUPIL            |                | CEXTRAV | D in MDM      |
| CLASS            | D in MDM       | CTEXP   | D in MDM      |
| EXTRAV           | D ID II in MDM | CSEX    | D in MDM      |
| SEX              | D in MDM       |         | ID 🗖 in MDM   |
| TEXP             | DV in MDM      |         | ID 🗖 in MDM   |
| POPULAR          | D ID in MDM    |         | ID 🗖 in MDM   |
| POPTEACH         |                |         | ID 🗖 in MDM   |
| ZEXTRAV          |                |         | ID 🗖 in MDM   |
| ZSEX             |                |         | 🔲 ID 🔲 in MDM |
| ZTEXP            |                |         | ID 🗖 in MDM   |
| ZPOPULAR         | D in MDM       |         | ID 🗖 in MDM   |
| ZPOPTEAC         | D ID in MDM    |         | ID 🗖 in MDM   |
|                  |                |         |               |
| Page 1 o         | of 1           |         | OK Cancel     |

Once all variables have been specified, it is time to save the file. First specify a **filename** in the upper right box, and then press **Save mdmt file**. HLM will create multiple files (often with the same name) while doing your analysis, it is thus advised to create a new folder for each project you are working on, to prevent cluttering and confusion.

After the file has been saved successfully, you can generate the actual multilevel file. First press **Make MDM**. This will show a terminal window for a few seconds. Then Press **Check Stats**. This will open a text file with some descriptive statistics from your variables. Verify that these are correct, and then press **Done**.

| Make MDM - HLM2                                             |                                 |
|-------------------------------------------------------------|---------------------------------|
| MDM template file 1                                         | MDM File Name (use .mdm suffix) |
| File Name: 2                                                | popularity.mdm                  |
| Open mdmt file Save mdmt file Edit mdmt file                | Input File Type SPSS/Windows    |
| Structure of Data - this affects the notation only!         |                                 |
| <ul> <li>cross sectional (persons within groups)</li> </ul> | sures within groups             |
| C longitudinal (occasions within persons)                   |                                 |
| Level-1 Specification                                       |                                 |
| Browse Level-1 File Name: C:\Users\laure\Desktop\po         | pular2.sav Choose Variables     |
| Missing Data? Delete missing level-1 data when:             |                                 |
| No C Yes C making mdm C running an                          | alyses                          |
| Level-2 Specification                                       |                                 |
| Browse Level-2 File Name: C:\Users\laure\Desktop\po         | pular2.sav Choose Variables     |
| Spatial Dependence Specification                            |                                 |
| Include spatial dependence matrix                           |                                 |
| Browse Spatial Dep. File Name:                              | Choose Variables                |
|                                                             |                                 |
| Make MDM Check Stats                                        | Done                            |
|                                                             |                                 |

| I HLM2MDM - K                                    | ladblok                                                 |                                              |                                            |                                        | - 0                              | × | WHLM: hlm2 MDM File: popularity.mdm                                         | - | $\times$ |
|--------------------------------------------------|---------------------------------------------------------|----------------------------------------------|--------------------------------------------|----------------------------------------|----------------------------------|---|-----------------------------------------------------------------------------|---|----------|
| Bestand Bewerker                                 | n Opmaak Beeld                                          | d Help                                       |                                            |                                        |                                  |   | File Basic Settings Other Settings Run Analysis Help                        |   |          |
| VARIABLE NAMI<br>EXTRAV<br>SEX<br>POPULAR        | LEVE<br>E N<br>2000<br>2000<br>2000                     | L-1 DESCRIPT<br>MEAN<br>5.21<br>0.51<br>5.08 | TIVE STATIST<br>SD<br>1.26<br>0.50<br>1.38 | ICS<br>MINIMUM<br>1.00<br>0.00<br>0.00 | MAXIMUM<br>10.00<br>1.00<br>9.50 | ^ | Outcome<br>>> Level-1 <<<br>Level-2<br>INTRCPT1<br>EXTRAV<br>SEX<br>POPULAR |   |          |
|                                                  | LEVE                                                    | L-2 DESCRIPT                                 | IVE STATIST                                | ICS                                    |                                  |   |                                                                             |   |          |
| VARIABLE NAM                                     | E N<br>100                                              | MEAN<br>14.30                                | SD<br>6.61                                 | MINIMUM<br>2.00                        | MAXIMUM<br>25.00                 |   |                                                                             |   |          |
| MDM template:<br>MDM file name<br>Date:<br>Time: | C:\Users\la<br>: popularity.<br>Apr 15, 201<br>11:42:09 | ure\Desktop\<br>mdm<br>8                     | popularity\                                | popularity.mdm                         | nt                               | Ŷ |                                                                             |   |          |
| <                                                |                                                         |                                              |                                            |                                        |                                  | > |                                                                             |   | Mixed    |

## **STEP 3: Model properties and options**

Now that we have successfully loaded the data into the program, we can start building multilevel models. The first thing that has to be done is specifying the outcome variable. Press **POPULAR** and select **Outcome Variable**.

| WHLM: hlm2 MDM File: popularity.mdm -                                                                         | ×    | WHLM: hlm2 MDM File: popularity.mdm -                                                                                                    |     | ×    |
|----------------------------------------------------------------------------------------------------|------|----------------------------------------------------------------------------------------------------|-----|------|
| File Basic Settings Other Settings Run Analysis Help                                                          |      | File Basic Settings Other Settings Run Analysis Help                                                                                                    |     |      |
| File       Basic Settings       Other Settings       Run Analysis       Hep         Outcome       >> LeveF1 < |      | File Basic Settings Other Settings Run Analysis Help         Outcome         >>> Level-1         Level-2         INTRCPT1         EXTRAV         SEX         POPULAR $\ell_0 = \gamma_{00} + u_0$ |     | ~    |
|                                                                                                    | Mixe | đ                                                                                                    | Mix | ed 🗸 |

We can now start building models. However, there are a few options we want to change first. In the HLM7 menu bar, go to **Other Settings** > **Estimation Settings**. In the window that pops up, select **Full Maximum Likelihood**, and then press OK.

| 🗮 WHLM: hlm2 ME     | DM File: popularity.mdm          | -                     | - 🗆 X                                                                                  |
|---------------------|----------------------------------|-----------------------|----------------------------------------------------------------------------------------|
| File Basic Settings | Other Settings Run Analysis Help | E                     | Estimation Settings - HLM2                                                             |
| Outcome             | Iteration Settings               | bold italic; grand-me | Type of Likelihood                                                                     |
| >> Level-1 <<       | Estimation Settings              | 1                     | · Restricted maximum likelihood                                                        |
| Level-2             | Hypothesis Testing               |                       | Adaptive Gaussian Quadrature Iteration Control                                         |
| INTRCPT1 L          | Output Settings                  | ring)                 | Do adaptive Gaussian iterations     Maximum number of iterations                       |
| SEX                 | Evelopatory Applysic (level 2)   | -                     | Number of quadrature points                                                            |
| POPULAR             | Exploratory Analysis (level 2)   |                       | C First derivative C Second derivative                                                 |
|                     | Exploratory Analysis (level 5)   |                       | LaPlace Iteration Control                                                              |
|                     |                                  |                       | Do EM Laplace iterations Maximum number of iterations                                  |
|                     |                                  |                       | ,                                                                                      |
|                     |                                  |                       | 🗖 Run as spatial dependence model 🛛 🗖 Diagonalize Tau                                  |
|                     |                                  |                       | Constraint of fixed effects Heterogeneous sigma*2 Plausible values Multiple imputation |
|                     |                                  |                       | Level-1 Deletion Variables Weighting Latent Variable Regression                        |
|                     |                                  |                       | Fix sigma*2 to specific value computed                                                 |
|                     |                                  |                       | (Set to "computed" if you want sigma^2<br>random or if over-dispersion is desired) OK  |
|                     |                                  |                       | Mixed                                                                                  |
| I                   |                                  |                       |                                                                                        |

## Hox, Moerbeek, & Schoot, chapter 2: popularity data [ HLM7 MANUAL ]

Second, for the final model we will also need the variance-covariance matrix. To ask for this go to **Other Settings** > **Output Settings**. In the window that pops up, select **Print variance-covariance matrix**, and then press OK.

| File Basic Settings Other Settings Run Analysis Help          Outcome       Level-1 <<         >> Level-1 <<       Level-2         INTRCPT1       Estimation Settings         EXTRAV       SEX         POPULAR       Exploratory Analysis (level 2)         Exploratory Analysis (level 3)         Ouput Settings - HLM2         # of OLS estimates shown 10         Iv Print variance-covariance matrices         Iv Reduced output         OK | 🗮 WHLM: hlm2 MI          | )M File: popularity.mdm                                                                                                    | _                                  | o x     |
|----------------------------------------------------------------------------------------------------|--------------------------|----------------------------------------------------------------------------------------------------|------------------------------------|---------|
| Outcome       Level-1 <                                                                                                    | File Basic Settings      | Other Settings Run Analysis Help                                                                                                    |                                    |         |
| Level-2<br>INTRCPT1<br>EXTRAV<br>SEX<br>POPULAR<br>Unput Settings - HLM2<br># of OLS estimates shown 10<br>Print variance-covariance matrices<br>Reduced output<br>OK<br>Mixed v                                                                                                    | Outcome<br>>> Level-1 << | Iteration Settings<br>Estimation Settings                                                                                                    | bold italic: grand-mean centering) | ^       |
| Mixed v                                                                                                    |                          | Estimation Settings<br>Hypothesis Testing<br>Output Settings<br>Exploratory Analysis (level 2)<br>Exploratory Analysis (level 3)<br>Duput Settings - HLM2<br># of OLS estimates shown 10<br>Print variance-covariance matrices<br>Reduced output | ring)                              |         |
|                                                                                                    |                          |                                                                                                    |                                    | Mixed v |

## **STEP 4: Building Models**

Once the data is loaded, and all options have been set, we can start building multilevel models. The first model we want to build is the intercept-only model, with error terms on both levels. Therefore we do not have to add any predictor variables yet. Your window should look like this:

| WHLM: hlm2         | MDM File: popularity.mdm —                                                    |     | ×                     |
|--------------------|-------------------------------------------------------------------------------|-----|-----------------------|
| File Basic Setting | gs Other Settings Run Analysis Help                                           |     |                       |
| Outcome            | LEVEL 1 MODEL (bold: group-mean centering; bold italic: grand-mean centering) |     | ^                     |
| >> Level-1 <<      | $POPULAR = \ell + r$                                                          |     |                       |
| Level-2            |                                                                               |     |                       |
| INTRCPT1           | LEVEL 2 MODEL (bold italic: grand-mean centering)                             |     |                       |
| SEX                | $\beta_0 = \gamma_{00} + u_0$                                                 |     |                       |
| POPULAR            |                                                                               |     |                       |
|                    |                                                                               |     |                       |
|                    |                                                                               |     |                       |
|                    |                                                                               |     |                       |
|                    |                                                                               |     |                       |
|                    |                                                                               |     |                       |
|                    |                                                                               |     |                       |
|                    |                                                                               |     |                       |
|                    |                                                                               |     |                       |
|                    |                                                                               |     |                       |
|                    |                                                                               |     |                       |
|                    |                                                                               |     |                       |
|                    |                                                                               |     |                       |
|                    |                                                                               |     |                       |
|                    |                                                                               | Mix | <ed td="" ⊻<=""></ed> |
|                    |                                                                               |     |                       |

To calculate the model parameters, press **Run Analysis** from the menu bar, and in the window that pops up, press **Run the Model Shown.** You should see the terminal window for a few seconds, which fits the model. After the model has been fitted, a html file with the model output should be saved on the location that you specified during STEP 2.

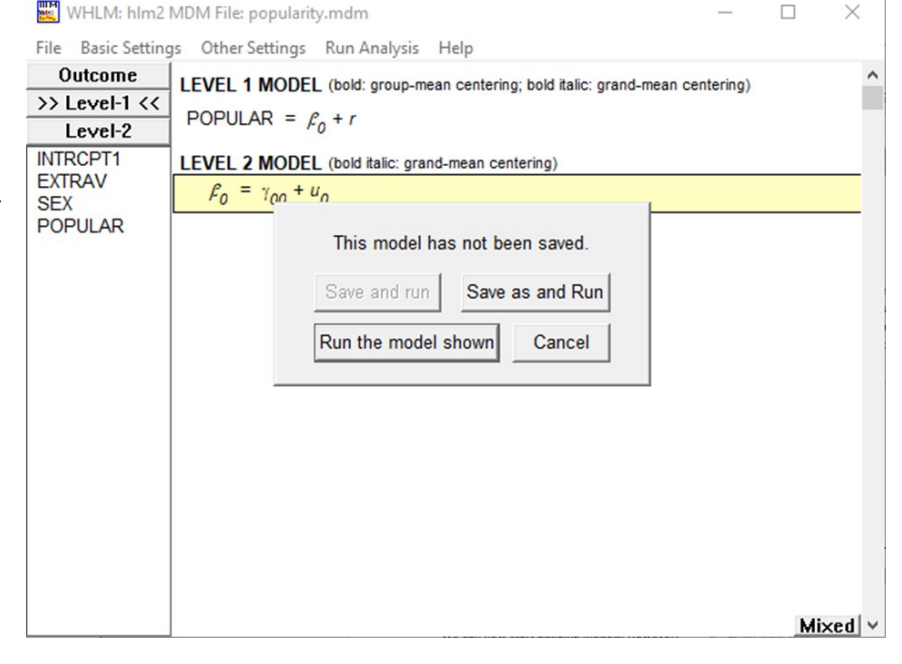

The HTML file shows all kinds of output from the multilevel analysis. To verify the numbers from the second column Table 2.1 (the first column does not split the variance between levels and is thus not really part of a multilevel analysis) from Hox, Moerbeek, & van de Schoot, scroll down to the end of the text file. The first thing you want to check is usually the **Deviance**. If this seems OK, you can verify the parameter estimates. The fixed effects and variance components should be identical to the ones from Table 2.1. This baseline model without any independent variables can be used to check the intraclass correlation (ICC), and to check whether a multilevel analysis is warranted.

### **QUESTION 1: What is the ICC in this example?**

We continue by adding predictor variables. To add the level 1 predictors, first click on Level-1, then click the variable you want to add, and select Add Variable Uncentered. The book discusses the advantages of entering variables centered, but in this simple example we will stick to uncentered variables. Do this for EX-TRAV and SEX. In the book predictors on both levels are added at the same time. Here we will make the extra step by first only adding the first level variables and later also the second level variables.

The plot on the right shows how your model should look like and on the bottom we see the HTML output. Because we now add two variables, but no interactions yet, we are estimating 5 parameters instead of 3. The results of this output are not given in the book.

# Final estimation of fixed effects:

| Fixed Effect              | Coefficient      | Standard<br>error | t-ratio | Approx.<br>d.f. | p-value |
|---------------------------|------------------|-------------------|---------|-----------------|---------|
| For INTRCPT1, $\beta_0$   |                  |                   |         |                 |         |
| INTRCPT2, y <sub>00</sub> | 2.141383         | 0.116961          | 18.309  | 99              | < 0.001 |
| For EXTRAV slope          | , β <sub>1</sub> |                   |         |                 | _       |
| INTRCPT2, y10             | 0.441513         | 0.016150          | 27.337  | 1898            | < 0.001 |
| For SEX slope, $\beta_2$  |                  |                   |         |                 |         |
| INTRCPT2, γ <sub>20</sub> | 1.253137         | 0.037406          | 33.501  | 1898            | <0.001  |

#### Final estimation of variance components

| Random Effect            | Standard<br>Deviation | Variance<br>Component | d.f. | χ²         | p-value |
|--------------------------|-----------------------|-----------------------|------|------------|---------|
| INTRCPT1, u <sub>0</sub> | 0.78764               | 0.62037               | 99   | 2175.07480 | < 0.001 |
| level-1, r               | 0.76906               | 0.59146               |      |            |         |

#### Statistics for the current model

Deviance = 4933.952263 Number of estimated parameters = 5

#### Final estimation of fixed effects:

| Fixed Effect              | Coefficient | Standard<br>error | t-ratio | Approx.<br>d.f. | <i>p</i> -value |
|---------------------------|-------------|-------------------|---------|-----------------|-----------------|
| For INTRCPT1, $\beta_0$   |             |                   |         |                 |                 |
| INTRCPT2, γ <sub>00</sub> | 5.077859    | 0.086957          | 58.395  | 99              | < 0.001         |

#### Final estimation of variance components

| Random Effect            | Standard<br>Deviation | Variance<br>Component | d.f. | $\chi^2$   | p-value |
|--------------------------|-----------------------|-----------------------|------|------------|---------|
| INTRCPT1, u <sub>0</sub> | 0.83334               | 0.69446               | 99   | 1227.26511 | < 0.001 |
| level-1, r               | 1.10535               | 1.22179               |      |            |         |

#### Statistics for the current model

| Deviance = 6327.46775  | 52            |
|------------------------|---------------|
| Number of estimated pa | arameters = 3 |

🗮 WHLM: hlm2 MDM File: popularity.mdm 🛛 Command File: whlmtemp.hlm × File Basic Settings Other Settings Run Analysis Help Outcome LEVEL 1 MODEL (bold: group-mean centering; bold italic: grand-mean centering) >> Level-1 << POPULAR =  $f_0 + r$ Level-2 INTRCPT1 LEVEL 2 MODEL (bold italic: grand-mean centering) EXTPAV SEX Outcome variable POF add variable uncentered add variable group centered add variable grand centered Delete variable from model

#### Mixed V

🕎 WHLM: hlm2 MDM File: popularity.mdm Command File: whlmtemp.hlm × File Basic Settings Other Settings Run Analysis Help Outcome LEVEL 1 MODEL (bold: group-mean centering; bold italic: grand-mean centering) >> Level-1 << POPULAR =  $f_0 + f_1(EXTRAV) + f_2(SEX) + r$ Level-2 INTRCPT1 LEVEL 2 MODEL (bold italic: grand-mean centering) EXTRAV  $\mathcal{L}_0 = \gamma_{00} + u_0$ SEX  $\beta_1 = \gamma_{10} + u_1$  $\beta_2 = \gamma_{20} + u_2$ Mixed 🗸 Mixed Mode POPULAR =  $\gamma_{00} + \gamma_{10}$ \*EXTRAV +  $\gamma_{20}$ \*SEX +  $u_0$  + r

We now also (in addition to the level 1 variables that were both significant) add a predictor variable on the second level. Press Level-2, and make sure the  $\beta_0$  is selected from the Level 2 Model (the yellow bar). Then click TEXP and select Add Variable Uncentered, just like you did in level 1.

|   | 🔣 WHLM: hlm2                      | MDM File: popularity.mdm Comm   | nand File: whlmtemp.hlm          | _         |           | ×    |  |
|---|-----------------------------------|---------------------------------|----------------------------------|-----------|-----------|------|--|
|   | File Basic Setting                | s Other Settings Run Analysis   | Help                             |           |           |      |  |
| • | Outcome<br>Level-1                |                                 | ean centering; bold italic: gran | d-mean ce | entering) | ^    |  |
|   | >> Level-2 <<<br>INTRCPT2<br>TEXP | LEVEL 2 MODEL (bold italic: gra | nd-mean centering)               |           |           |      |  |
|   |                                   |                                 |                                  |           |           | _    |  |
|   |                                   | $P_2 = \gamma_{20} + u_2$       |                                  |           | Mixe      | v he |  |
|   | 🕎 WHLM: hlm2 l                    | MDM File: popularity.mdm Comm   | nand File: whImtemp.hlm          | _         |           | X    |  |

File Basic Settings Other Settings Run Analysis Help

|               | · · · · · · · · · · · · · · · · · · ·                                                     |          |
|---------------|-------------------------------------------------------------------------------------------|----------|
| Outcome       | I EVEL 1 MODEL (bold: group-mean centering: bold italic: grand-mean centering)            | ^        |
| Level-1       |                                                                                           |          |
| >> Level-2 << | $POPULAR = \mu_0 + \mu_1(EXTRAV) + \mu_2(SEX) + r$                                        |          |
| INTRCPT2      | LEVEL 2 MODEL (bold italic: grand-mean centering)                                         |          |
| TEXP          | $\beta_0 = \gamma_{00} + \frac{\gamma_{01}(\text{TEXP})}{\gamma_{01}(\text{TEXP})} + u_0$ |          |
|               | $\beta_1 = \gamma_{10} + u_1$                                                             | -        |
|               | $P_2 = \gamma_{20} + u_2$                                                                 |          |
|               | Mixed                                                                                     | <b>v</b> |

### Final estimation of fixed effects:

\_

We can see that both the level 1 and level 2 variables are significant. However, we have not added random slopes yet for any variables (as is done in table 2.1 in the book).

## Question 2: What is the explained variance at level 1 and at level 2?

| Fixed Effect              | Coefficient      | Standard<br>error | t-ratio | Approx.<br>d.f. | <i>p</i> -value |
|---------------------------|------------------|-------------------|---------|-----------------|-----------------|
| For INTRCPT1, $\beta_0$   |                  |                   |         |                 |                 |
| INTRCPT2, y <sub>00</sub> | 0.809326         | 0.168827          | 4.794   | 98              | < 0.001         |
| TEXP, γ <sub>01</sub>     | 0.088409         | 0.008676          | 10.190  | 98              | < 0.001         |
| For EXTRAV slope          | , β <sub>1</sub> |                   |         |                 |                 |
| INTRCPT2, y10             | 0.454484         | 0.016154          | 28.134  | 1898            | < 0.001         |
| For SEX slope, $\beta_2$  |                  |                   |         |                 |                 |
| INTRCPT2, γ <sub>20</sub> | 1.254095         | 0.037265          | 33.653  | 1898            | < 0.001         |

#### Final estimation of variance components

| Random Effect            | Standard<br>Deviation | Variance<br>Component | d.f. | χ²         | <i>p</i> -value |
|--------------------------|-----------------------|-----------------------|------|------------|-----------------|
| INTRCPT1, u <sub>0</sub> | 0.53736               | 0.28876               | 98   | 1072.11886 | < 0.001         |
| level-1, r               | 0.76900               | 0.59136               |      |            |                 |

### Statistics for the current model

Deviance = 4862.295445 Number of estimated parameters = 6

 $\times$ 

In the third column of Table 2.1, both predictor variables from level 1 (sex and extraversion) have random slopes. To accomplish this in HLM, activate the error terms for their slopes ( $\beta_1$  and  $\beta_2$ ) by clicking on  $u_1$  and  $u_2$ . This will make them turn black instead of grey.

This completes model M1. Press **Run Analysis** like you did before. Now you might encounter a **warning** in the DOS window about convergence. If this happens, type **yes** in the dos window, and press **Enter** to continue fitting the model.

Once done, again open the output file and inspect the parameter estimates like you did before. You might notice that they are slightly different from the ones in Hox, Moerbeek, & Schoot. The reason for this is that the error term for the slope of the variable SEX is very small, and therefore hard to estimate. In the next model this slope will be removed. This model corresponds to the third column of table 2.1 in Hox, Moerbeek, & Schoot. We therefore conclude that there is no slope variation of the SEX variable between classes and therefore the random slope estimation can be dropped from the next analyses.

🔣 WHLM: hlm2 MDM File: popularity.mdm 🛛 Command File: whlmtemp.hlm 🚽 🗌

| File Basic Setting | gs Other Settings Run Analysis Help                                            |   |
|--------------------|--------------------------------------------------------------------------------|---|
| Outcome            | I EVEL 1 MODEL (bold: group-mean centering: bold italic: grand-mean centering) | ^ |
| Level-1            |                                                                                |   |
| >> Level-2 <<      | $POPULAR = \mu_0 + \mu_1(EXTRAV) + \mu_2(SEX) + r$                             |   |
| INTRCPT2           | LEVEL 2 MODEL (bold italic: grand-mean centering)                              |   |
| TEXP               | $\beta_0 = \gamma_{00} + \gamma_{01}(\text{TEXP}) + u_0$                       |   |
|                    | $\beta_1 = \gamma_{10} + u_1$                                                  |   |
|                    | $\beta_2 = \gamma_{20} + u_2$                                                  |   |
|                    | Mixed                                                                          | v |
|                    |                                                                                |   |

|   |     | C:\Progra | am F | iles (x | 86)\HLI | M703Student\H | LM2S.EXE   |      |            |      |   |                |  | - | × |
|---|-----|-----------|------|---------|---------|---------------|------------|------|------------|------|---|----------------|--|---|---|
| ł | 'he | value     | of   | the     | log-    | likelihood    | function   | at   | iteration  | 73   | = | -2.405972E+003 |  |   |   |
| ī | he  | value     | of   | the     | log-    | likelihood    | function   | at   | iteration  | 74   |   | -2.405969E+003 |  |   |   |
| i | he  | value     | of   | the     | log-    | likelihood    | function   | at   | iteration  |      |   | -2.405966E+003 |  |   |   |
| ī | he  | value     | of   | the     | log-    | likelihood    | function   | at   | iteration  | 76   |   | -2.405963E+003 |  |   |   |
| I | 'he | value     | of   | the     | log-    | likelihood    | function   | at   | iteration  |      |   | -2.405961E+003 |  |   |   |
| ī | 'he | value     | of   | the     | log-    | likelihood    | function   | at   | iteration  | 78   |   | -2.405958E+003 |  |   |   |
| ī | 'he | value     | of   | the     | log-    | likelihood    | function   | at   | iteration  | 79   |   | -2.405956E+003 |  |   |   |
| I | 'he | value     | of   | the     | log-    | likelihood    | function   | at   | iteration  | 80   |   | -2.405953E+003 |  |   |   |
| I | he  | value     | of   | the     | log-    | likelihood    | function   | at   | iteration  | 81   |   | -2.405951E+003 |  |   |   |
| ī | he  | value     | of   | the     | log-    | likelihood    | function   | at   | iteration  | 82   |   | -2.405948E+003 |  |   |   |
| ī | he  | value     | of   | the     | log-    | likelihood    | function   | at   | iteration  | 83   |   | -2.405946E+003 |  |   |   |
| 1 | he  | value     | of   | the     | log-    | likelihood    | function   | at   | iteration  | 84   |   | -2.405943E+003 |  |   |   |
| 1 | he  | value     | of   | the     | log-    | likelihood    | function   | at   | iteration  | 85   |   | -2.405941E+003 |  |   |   |
| 1 | he  | value     | of   | the     | log-    | likelihood    | function   | at   | iteration  | 86   |   | -2.405939E+003 |  |   |   |
| 1 | he  | value     | of   | the     | log-    | likelihood    | function   | at   | iteration  | 87   |   | -2.405937E+003 |  |   |   |
|   | he  | value     | of   | the     | log-    | likelihood    | function   | at   | iteration  | 88   |   | -2.405934E+003 |  |   |   |
| 1 | he  | value     | of   | the     | log-    | likelihood    | function   | at   | iteration  | 89   |   | -2.405932E+003 |  |   |   |
|   | he  | value     | of   | the     | log-    | likelihood    | function   | at   | iteration  | 90   |   | -2.405930E+003 |  |   |   |
|   | he  | value     | of   | the     | log-    | likelihood    | function   | at   | iteration  | 91   |   | -2.405928E+003 |  |   |   |
|   | he  | value     | of   | the     | log-    | likelihood    | function   | at   | iteration  | 92   |   | -2.405926E+003 |  |   |   |
|   | he  | value     | of   | the     | log-    | likelihood    | function   | at   | iteration  | 93   |   | -2.405924E+003 |  |   |   |
|   | he  | value     | of   | the     | log-    | likelihood    | function   | at   | iteration  | 94   |   | -2.405922E+003 |  |   |   |
|   | he  | value     | of   | the     | log-    | likelihood    | function   | at   | iteration  | 95   |   | -2.405920E+003 |  |   |   |
|   | he  | value     | of   | the     | log-    | likelihood    | function   | at   | iteration  | 96   |   | -2.405918E+003 |  |   |   |
|   | he  | value     | of   | the     | log-    | likelihood    | function   | at   | iteration  | 97   |   | -2.405916E+003 |  |   |   |
|   | he  | value     | of   | the     | log-    | likelihood    | function   | at   | iteration  | 98   |   | -2.405914E+003 |  |   |   |
|   | he  | value     | of   | the     | log-    | likelihood    | function   | at   | iteration  | 99   |   | -2.405912E+003 |  |   |   |
|   |     |           |      |         |         |               |            |      |            |      |   |                |  |   |   |
|   | ne  | maximu    | um r | numbe   | er of   | iteration     | s has beer | n r  | eached, bu | t th | e | analysis has   |  |   |   |
| 1 | iot | conver    | rgeo | d. Do   | o you   | want to c     | ontinue u  | nti. | 1 converge | nce? |   |                |  |   |   |

### Final estimation of fixed effects:

| Fixed Effect              | Coefficient      | Standard<br>error | t-ratio | Approx.<br>d.f. | <i>p</i> -value |
|---------------------------|------------------|-------------------|---------|-----------------|-----------------|
| For INTRCPT1, $\beta_0$   |                  |                   |         |                 |                 |
| INTRCPT2, y <sub>00</sub> | 0.760605         | 0.195930          | 3.882   | 98              | < 0.001         |
| ΤΕΧΡ, γ <sub>01</sub>     | 0.089399         | 0.008532          | 10.478  | 98              | < 0.001         |
| For EXTRAV slope          | , β <sub>1</sub> |                   |         |                 |                 |
| INTRCPT2, γ <sub>10</sub> | 0.452810         | 0.024509          | 18.475  | 99              | < 0.001         |
| For SEX slope, $\beta_2$  |                  |                   |         |                 |                 |
| INTRCPT2, y20             | 1.251146         | 0.037043          | 33.775  | 99              | < 0.001         |

### Final estimation of variance components

| Random Effect       | Standard<br>Deviation | Variance<br>Component | d.f. | χ²        | <i>p</i> -value |
|---------------------|-----------------------|-----------------------|------|-----------|-----------------|
| INTRCPT1, $u_0$     | 1.14871               | 1.31955               | 86   | 205.34339 | < 0.001         |
| EXTRAV slope, $u_l$ | 0.18468               | 0.03411               | 87   | 169.19730 | < 0.001         |
| SEX slope, $u_2$    | 0.05670               | 0.00321               | 87   | 80.58867  | >0.500          |
| level-1, r          | 0.74230               | 0.55101               |      |           |                 |

Note: The chi-square statistics reported above are based on only 88 of 100 units that had sufficient data for computation. Fixed effects and variance components are based on all the data.

### Statistics for the current model

Deviance = 4811.353882 Number of estimated parameters = 11

 $\sigma^2 = 0.55101$ 

Standard error of  $\sigma^2 = 0.01877$ 

| τ                   |          |          |          |
|---------------------|----------|----------|----------|
| INTRCPT1, $\beta_0$ | 1.31955  | -0.18626 | -0.02260 |
| EXTRAV, $\beta_l$   | -0.18626 | 0.03411  | -0.00083 |
| $SEX_{\beta_2}$     | -0.02260 | -0.00083 | 0.00321  |

### Standard errors of $\tau$

| INTRCPT1, $\beta_0$ | 0.28836 | 0.04691 | 0.05269 |
|---------------------|---------|---------|---------|
| EXTRAV, <i>β</i> 1  | 0.04691 | 0.00838 | 0.00899 |
| $SEX_{\beta_2}$     | 0.05269 | 0.00899 | 0.01861 |

We continue by clicking on the error term for the parameter of SEX to deselect it (turning from black to grey again), like in the figure on the right.

The estimated variance components and the regression coefficients are now the same as table 2.2 and the 1st column (Model  $M_1$ ) of table 2.3 in the book.

To get the covariance between the class-level errors for the intercept and extraversion slope we have to look at the off diagonal elements of the variance-covariance output of HLM.

## **Question 3:**

- a. What is the intercept of the model?
- b. What is the fixed effect of sex?
- c. What is the effect of teacher experience?
- d. What is the mean effect of extraversion?
- e. What is the random effect of the slope of extraversion?

| 🔣 WHLM: hlm2       | MDM File: popularity.mdm Command File: whImtemp.hlm $ \Box$                   | Х   |
|--------------------|-------------------------------------------------------------------------------|-----|
| File Basic Setting | gs Other Settings Run Analysis Help                                           |     |
| Outcome<br>Level-1 | LEVEL 1 MODEL (bold: group-mean centering; bold italic: grand-mean centering) | ^   |
| >> Level-2 <<      | $POPULAR = \rho_0 + \rho_1(EXTRAV) + \rho_2(SEX) + r$                         |     |
| INTRCPT2           | LEVEL 2 MODEL (bold italic: grand-mean centering)                             |     |
| 12/1               | $F_0 = \gamma_{00} + \gamma_{01}(IEXP) + u_0$                                 |     |
|                    | $\beta_1 = \gamma_{10} + u_1$                                                 | _   |
|                    | $\rho_2 = \gamma_{20} + u_2$                                                  |     |
|                    | Mixe                                                                          | d∣∨ |

#### Final estimation of fixed effects:

| Fixed Effect              | Coefficient    | Standard<br>error | t-ratio | Approx.<br><i>d.f.</i> | p-value |
|---------------------------|----------------|-------------------|---------|------------------------|---------|
| For INTRCPT1, $\beta_0$   |                |                   |         |                        |         |
| INTRCPT2, y <sub>00</sub> | 0.738568       | 0.195209          | 3.783   | 98                     | < 0.001 |
| ΤΕΧΡ, γ <sub>01</sub>     | 0.090813       | 0.008598          | 10.563  | 98                     | < 0.001 |
| For EXTRAV slope,         | e <sub>1</sub> |                   |         |                        |         |
| INTRCPT2, y <sub>10</sub> | 0.452641       | 0.024478          | 18.491  | 99                     | < 0.001 |
| For SEX slope, $\beta_2$  |                |                   |         |                        |         |
| INTRCPT2, y <sub>20</sub> | 1.252470       | 0.036554          | 34.263  | 1799                   | < 0.001 |

#### Final estimation of variance components

| Random Effect            | Standard<br>Deviation | Co | Variance<br>mponent | d.f. | $\chi^2$  | <i>p</i> -value |
|--------------------------|-----------------------|----|---------------------|------|-----------|-----------------|
| INTRCPT1, u <sub>0</sub> | 1.13200               |    | 1.28143             | 98   | 288.64116 | < 0.001         |
| EXTRAV slope, $u_l$      | 0.18417               |    | 0.03392             | 99   | 237.61747 | < 0.001         |
| level-1, r               | 0.74284               |    | 0.55181             |      |           |                 |

#### Statistics for the current model

Deviance = 4812.806967 Number of estimated parameters = 8

### $\sigma^2 = 0.55181$

Standard error of  $\sigma^2 = 0.01837$ 

τ INTRCPT1, $β_0$  1.28143 -0.18475 EXTRAV, $β_1$  -0.18475 0.03392

 Standard errors of τ

 INTRCPT1,β<sub>0</sub>
 0.28119
 0.04655

 EXTRAV,β<sub>1</sub>
 0.04655
 0.00833

In the next step to reproduce Model M<sub>2</sub> from Table 2.3, we add the crosslevel interaction between Extraversion and Teacher experience. This means we have to add TEXP as a predictor for the coefficient of EXTRAV. To do this in HLM select below **LEVEL 2 MODEL** the line with the coefficient for EXTRAV. This line should become yellow. Then click TEXP from the variable list on the left, and click **Add Variable Uncentered**. The model should then look like the figure on the right. Run the Analysis and view the output. The Deviance and model parameters are very similar to the ones from model M<sub>2</sub> in table 2.3. You will find the coefficient for the cross-level interaction at the table of fixed effects, below the predictors for EXTRAV. It is somewhere between -0.02 and -0.03, depending on the convergence and rounding settings of the software.

## Question 4: What is the explained slope variance of extraversion by using teacher experience as second level variable?

Question 5: What is the number of estimated parameters in this model?

#### 

Mixed ∨

#### Final estimation of fixed effects:

| Fixed Effect              | Coefficient | Standard<br>error | t-ratio | Approx.<br><i>d.f.</i> | <i>p</i> -value |
|---------------------------|-------------|-------------------|---------|------------------------|-----------------|
| For INTRCPT1, $\beta_0$   |             |                   |         |                        |                 |
| INTRCPT2, y <sub>00</sub> | -1.207112   | 0.269006          | -4.487  | 98                     | < 0.001         |
| TEXP, γ <sub>01</sub>     | 0.226036    | 0.016620          | 13.600  | 98                     | < 0.001         |
| For EXTRAV slope,         | $\beta_1$   |                   |         |                        |                 |
| INTRCPT2, $\gamma_{10}$   | 0.803142    | 0.039564          | 20.300  | 98                     | < 0.001         |
| TEXP, γ <sub>11</sub>     | -0.024699   | 0.002520          | -9.803  | 98                     | < 0.001         |
| For SEX slope, $\beta_2$  |             |                   |         |                        |                 |
| INTRCPT2, y20             | 1.240624    | 0.036203          | 34.269  | 1799                   | < 0.001         |

#### Final estimation of variance components

| Random Effect            | Standard<br>Deviation | Co | Variance<br>mponent | d.f. | $\chi^2$  | <i>p</i> -value |
|--------------------------|-----------------------|----|---------------------|------|-----------|-----------------|
| INTRCPT1, u <sub>0</sub> | 0.67405               |    | 0.45434             | 98   | 172.85447 | < 0.001         |
| EXTRAV slope, $u_1$      | 0.06880               |    | 0.00473             | 98   | 123.39265 | 0.042           |
| level-1, r               | 0.74335               |    | 0.55256             |      |           |                 |

#### Statistics for the current model

Deviance = 4747.624382

 $\sigma^2 = 0.55256$ 

Standard error of  $\sigma^2 = 0.01835$ 

| 5                   |          |          |
|---------------------|----------|----------|
| INTRCPT1, $\beta_0$ | 0.45434  | -0.02910 |
| EXTRAV, $\beta_1$   | -0.02910 | 0.00473  |

 Standard errors of τ

 INTRCPT1, $β_0$  0.15903
 0.02353

 EXTRAV, $β_1$  0.02353
 0.00399

As explained in the book and shown in the results, both the intercept and the slope of the coefficient of extraversion on popularity is influenced by teacher experience. A male student (SEX=0) with a extraversion score of 0 in a class with a teacher with 0 years of experience has an expected popularity of -1.207 (these values are of course impossible, hence the importance of centering). A similar (male) student will improve its popularity with .80 points for every point more extraversion. When teacher experiences increases, the intercept also increases with .23 for every year of experience. So the same male student with no extraversion in a class with a teacher with 15 years of experience has an expected popularity score of -1.207+(15\*.226)= 2.183. The teacher experience also lessens the effect of extraversion on popularity. For a teacher with 15 years of experience the regression coefficient of extraversion on popularity is only 0.803-(15\*0.0247)=0.4325 (compared to .803 in a class with a teacher with 0 years of experience).

In HLM we can visualize these effects. By clicking **File> Graph Equations > Model graphs .** Then put Extraversion on the X-axis and select the **Entire range** as range of the x-axis. Use TEXP as a level-2 focus and select for the range of the "z"-axis 6 values of your choice (we picked 2 to 26 years of teacher experience).

|      | WHLM: hIm2 MDM File: popularity.mdm Command File:                                                                                                    | whlm | itemp.hlm — 🗆 🗙                                                                         |
|------|----------------------------------------------------------------------------------------------------|------|-----------------------------------------------------------------------------------------|
| File | Basic Settings Other Settings Run Analysis Help                                                                                                    |      |                                                                                         |
|      | Create a new model using an existing MDM file<br>Edit/Run old command(.hlm/.mlm) file<br>Manually edit command(.hlm/.mlm) file<br>Save<br>Save As<br>Save model as .emf<br>Save mixed model as .emf<br>Make new MDM file<br>Make new MDM file<br>Display MDM stats | >    | d italic: grand-mean centering)  + r                                                    |
|      | View Output                                                                                                    |      |                                                                                         |
|      | Graph Equations                                                                                                    | >    | Model graphs                                                                            |
|      | Graph Data                                                                                                    | >    | Level-1 equation graphing                                                               |
|      | Preferences                                                                                                    |      | Level-1 residual box-whisker                                                            |
|      | Exit                                                                                                    |      | Level-1 residual vs. predicted value<br>Level-2 EB/OLS coefficient confidence intervals |
|      | The second second second second second second second second second second second second second second second se                                                                                                    |      |                                                                                         |

 $\times$ 

#### Equation Graphing - Specification

| Categories/transforms/interactions         1       2       3       4       5         Range/Titles/Color       Image: Choose up to 6       Image: Choose up to 6         Other settings       Image: Choose up to 6       Image: Choose up to 6         OK       Cancel       Image: Choose up to 6 | Level-1 EXTRAV  Level-2 (not chosen) Level-3 Range of x-axis Entire range                                                       | Level-2 TEXP<br>Level-2 TEXP<br>Level-3<br>Range of z-axis<br>Choose up to 6 values      | - Choose up to 6<br>2.000000<br>7.000000<br>13.000000<br>18.000000<br>23.000000<br>26.000000 |
|----------------------------------------------------------------------------------------------------|----------------------------------------------------------------------------------------------------|------------------------------------------------------------------------------------------|----------------------------------------------------------------------------------------------|
|                                                                                                    | Categories/transforms/interactions          1       2       3       4       5         Range/Titles/Color         Other settings | Z focus(2)<br>Level-1 (not chosen)<br>Level-2 (not chosen)<br>Level-3<br>Range of z-axis | Choose up to 6                                                                               |

File Edit Graph Settings

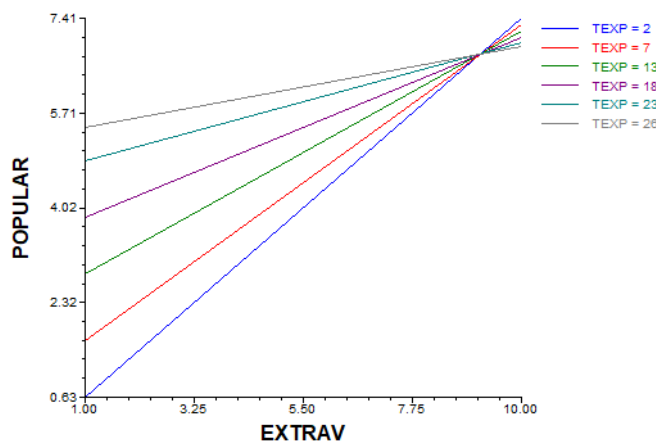

Question 6: visualize the findings we wound earlier, that there is interecept variance of SEX but no slope variance.

## **STEP 5: Answers to question:**

Question 1: 0.69/(1.22+0.69)=.36

### Question 2:

- R2 at level 1: (1.222-0.591)/1.222= .52
- R2 at level 2: (0.694-0.289)/0.694= .58

#### Question 3:

- a. The intercept is 0.738
- b. The fixed effect of sex is 1.252
- c. The effect of teacher experience is 0.091
- d. The mean effect of extraversion is 0.453
- e. The random effect of the slope of extraversion is 0.034

Question 4: (0.03392-0.00473)/0.03392= .86

Question 5:9

Question 6: Two possibilities:

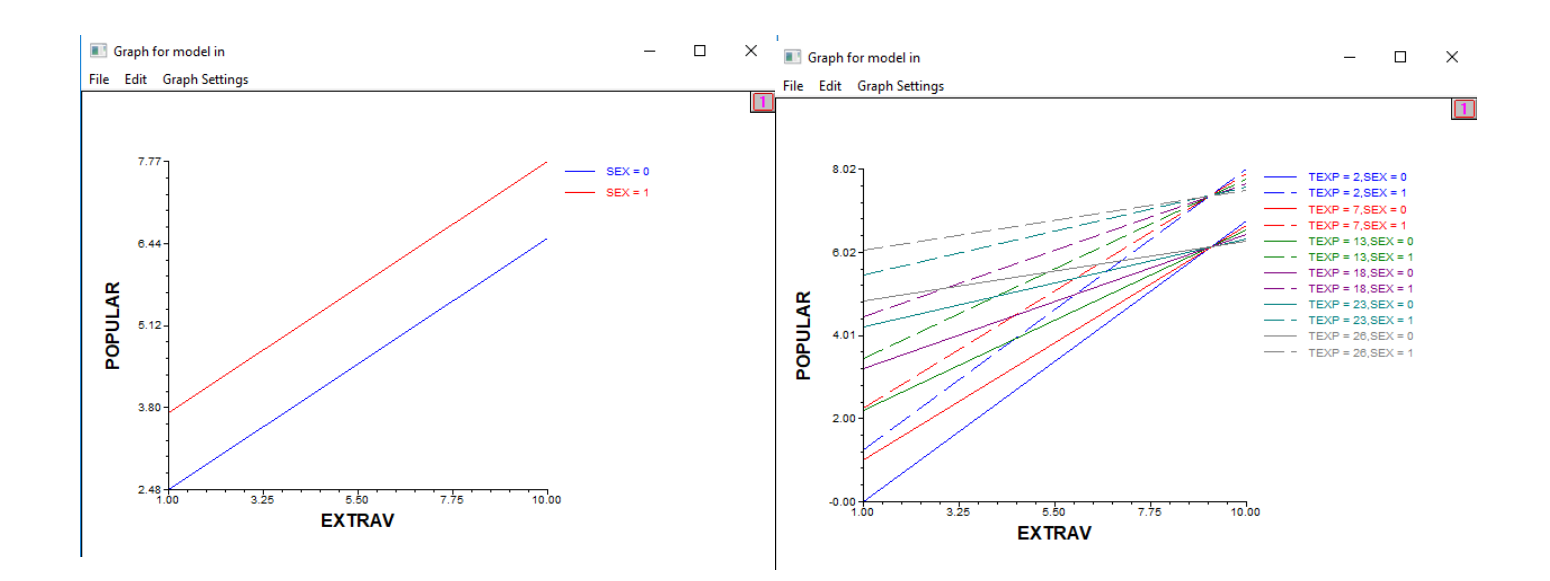